# 新建分组字段

新建分组字段可以实现对字段的自定义分组。

功能入口设置项

如将销售城市字段中的实际值具体城市按实际发展分为"一线城市"、"二线城市"和"其他城市"。

## 功能入口

### 待选列选中字段,右键 > 新建分组字段 ,如图:

| 待选列                 |        |  |
|---------------------|--------|--|
| ~ √倉 订单明细表          | •      |  |
| Ab OrderID0         |        |  |
| ✓ Ab 销售额            |        |  |
| ヾ 値 供应商表            | 参数设置   |  |
| ☑ A <sub>b</sub> 城市 | 新建计算字段 |  |
|                     | 删除     |  |
| ✓ Ab 区域             | 时间维度管理 |  |
| 行区                  | 创建时间计算 |  |
| 旬 🔻                 | 新建分组字段 |  |

## 设置项

进入"自定义分组字段"界面:

| 自定义分组字段 |                         |                           |       | ×                  |
|---------|-------------------------|---------------------------|-------|--------------------|
| 名称:*    |                         |                           |       |                    |
| 计算字段 :  | 销售额                     | $\sim$                    |       |                    |
| 数据类型:*  | 字符串                     | ~                         |       |                    |
| 数据格式:*  | <字符串-默认值>               | ~                         |       |                    |
| 脱敏规则:   |                         | $\sim$                    |       |                    |
| 分组方式:*  | ●按枚举分组 ◎按范围分组           | 2016年01月14日               | 118   |                    |
|         | 添加分组                    |                           |       |                    |
| 分组:*    | 分组名称                    | 枚举值                       |       | 操作                 |
|         |                         |                           | 八祖扒罢区 |                    |
|         | - El 2010년 - El 2010년03 |                           | 万组反旦区 |                    |
|         |                         |                           |       |                    |
|         | 其他: ⑧归并成一项 其他           | ◎保持原值                     | 10    |                    |
| 8 8 8 8 | P1 201.645 P1 201.6430  | 2016年01月10日<br>1917年1月10日 | 25    | <b>确定(O)</b> 取消(C) |
|         |                         |                           |       |                    |

▲ 由于分组字段的数据类型和源数据类型不一致,此处保持原值按钮不能勾选

#### "自定义分组字段"界面设置项说明如下:

| 设置项  | 说明                                                                                                    |
|------|----------------------------------------------------------------------------------------------------|
| 名称   | 设置分组字段的名称。                                                                                                    |
| 计算字段 | 用于绑定进行值分组定义的字段。                                                                                                    |
|      | 如在待选区域的"发货城市"上新建分组字段,则生成的分组字段绑定的计算字段即为"发货城市"。                                                                                                    |
| 数据类型 | 设置分组字段的数据类型。有:字符串、整型、浮点型、日期、时间、日期时间。                                                                                                    |
| 数据格式 | 设置分组字段的显示格式,根据数据类型获取对应存在的数据格式。                                                                                                    |
| 分组方式 | 分组方式分两种:按枚举分组、按范围分组。                                                                                                    |
|      | <ul> <li>按枚举分组:指可以根据字段的属性或含义进行归类,通过点击选择具体字段的方式添加到自定义分组下。适用于"字符串型"、"数值型或日期型且数据量较小"的情况。详情请参考 枚举分组示例。</li> <li>按范围分组:可以将不同范围的字段数据归类到不同的分组下。最大值可以等于最小值。</li> <li>适用于"数值型或日期型且数据量较大"的情况。详情请参考 范围分组示例。</li> </ul> |
| 分组   | 分组设置区指对分组进行操作。                                                                                                    |
|      | 其他:对分组之外的数据进行操作                                                                                                    |
|      | <ul> <li>归并成一项:将分组之外的数据归并到一个新的组中(组名自定义)</li> <li>保持原值:由于分组字段的数据类型和源数据类型不一致,此处按钮不能勾选</li> </ul>                                                                                                    |